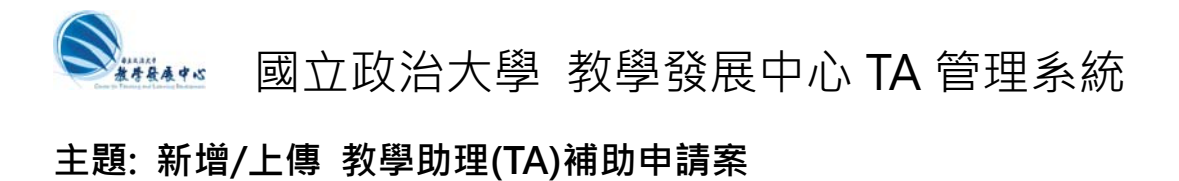

Step 1: 至教學發展中心 TA 管理系統

- → 至 http://ta.nccu.edu.tw
- → 按 老師登入
- → 以INCCU 帳號/密碼 登入 (僅限教職員身分登入)

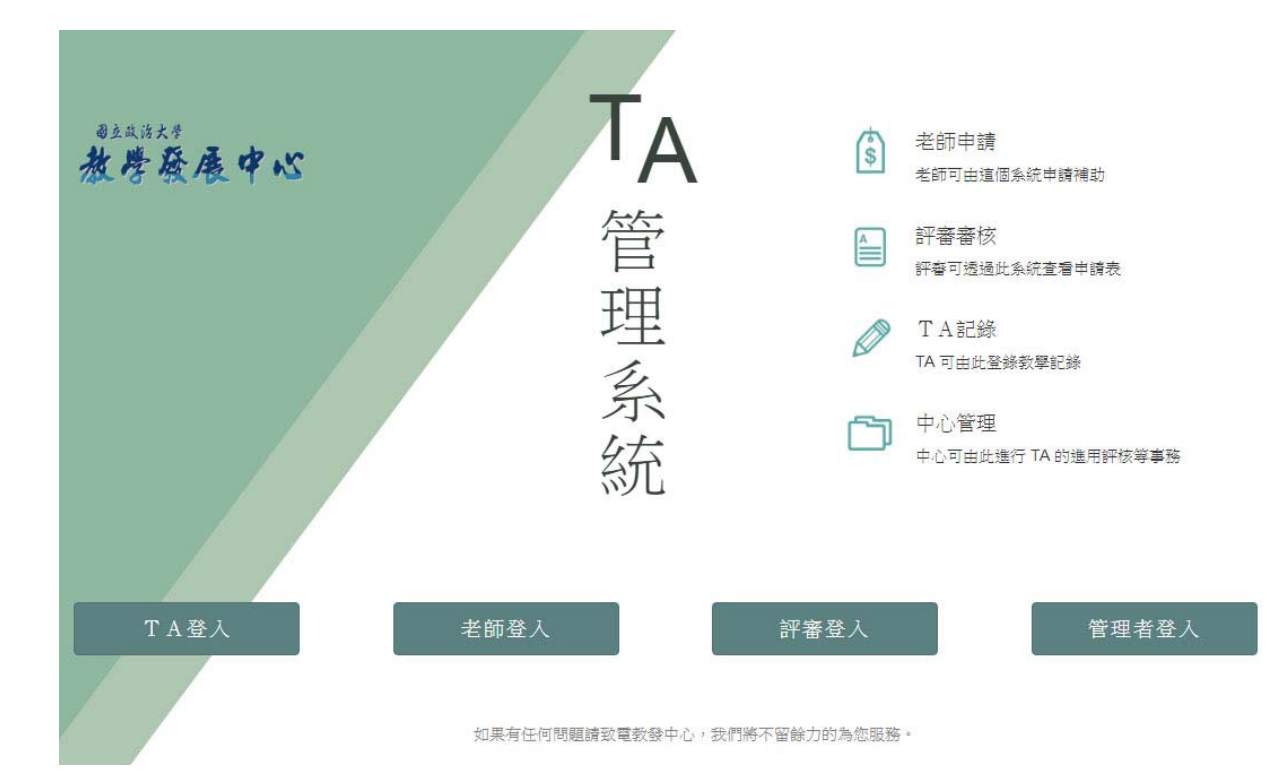

## Step 2: 進入老師頁面後:

### → 按新增申請 或新增申請案 均可

| TA管理系統             | 教學助      | 理补                              | 前助申請       | 請列表   |        |        |  |
|--------------------|----------|---------------------------------|------------|-------|--------|--------|--|
| ■ 補助申請列表           | 葉00老師您好! | . 以下是:                          | 您目前的 TA 補助 | め申請案。 |        |        |  |
| 新增申請               | 新增申請案    |                                 |            |       |        |        |  |
| 登出                 | 科目代號     | ¢                               | 課程名稱       | 授課老師  | 預計TA人數 | 預計學生人數 |  |
| 學期:1051            |          | No matching records found       |            |       |        |        |  |
| 管理:葉恒宜<br>分機:62869 | 點遐表格中的實  | 點選表格中的藍字可以進行编輯。若有資料錯誤,讀刪除後重新輸入。 |            |       |        |        |  |

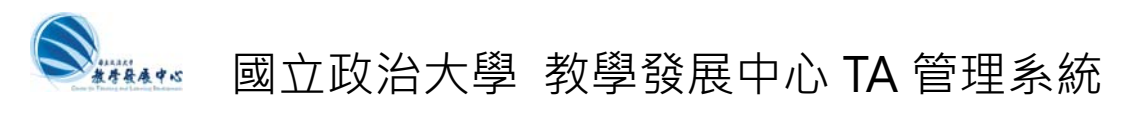

# Step 3: 新增申請案

- → 鍵入 授課老師的姓名
- → 按 以 ( 授課老師 ) 姓名搜尋課程,帶入資料
- → 如果系統中都找不到您的資料,亦可手動輸入

| 授課老師      | 授課老師                     |
|-----------|--------------------------|
| 由系統帶入課程資料 | ,<br>以[授課老師] 姓名搜尋課程,帶入資料 |

→ 系統直接自動帶入課程相關資料

| 授課老師       | 張寶芳                  |
|------------|----------------------|
| 由系統帶入課程資料  | 以 [授課老師] 姓名搜尋課程,帶入資料 |
| 科目代碼       | 462007001            |
| 課程名稱       | 數位內容專案               |
| 開課學年       | 104                  |
| 開課學期       | 2                    |
| 開課系級       | 數位碩一                 |
| 上課時間       | 五D56                 |
| 選修類別       | ₩.                   |
| 上課地點       | 大勇210402             |
| 學期數        | 1                    |
| 學分數        | 3                    |
| 人數上眼       | 20                   |
| 課助性質       | 諸選擇課助性質              |
| 預計選課人數     | 預計修課人數               |
| 預計TA人數     | 預計TA數量               |
| 上傳申諸表      |                      |
| 上傳教學大綱(選填) |                      |
|            |                      |

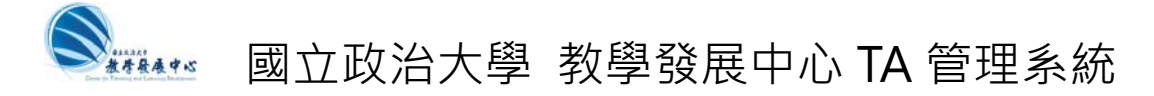

- → 選擇 課助性質: A:討論課程 或 B:演習課程
- → 填入 預計選課人數
- → 填入 預計 TA 人數
- → 上傳申請表 (請在電腦上填妥[教學類教學助理(TA)補助申請表]後上傳。只接受 pdf 檔。)
- → 上傳教學大綱(選填) (您可以選擇另外上傳教學大綱。若您已在[申請表]檔案中包含教學 大綱,則請忽略此欄。只接受 pdf 檔)
- → 按 送出申請

| 課助性質       | 諸選擇課助性質 |      |
|------------|---------|------|
| 預計選課人數     | 預計修課人數  |      |
| 預計TA人數     | 預計TA數量  |      |
| 上傳申請表      |         | 🖆 瀏覽 |
| 上傳教學大綱(選填) |         | 🗲 瀏覽 |

| 重填 | 送出申請 |
|----|------|
|----|------|

#### → 送出申請後,即可看到新增的補助申請列表,即完成申請手續。

| 教學助理社<br><sup>兼恆宜老師約好!」。</sup><br><sup>新增申請案</sup> | 甫助申請列表<br>\T是ŸEB前的TA補助申請案↔ |      |        |        |        |      |      |     |
|----------------------------------------------------|----------------------------|------|--------|--------|--------|------|------|-----|
| 科目代號                                               | 課程名稱                       | 授課老師 | 預計TA人數 | 預計學生人數 | 課助性質   | 申請表  | 数學大綱 | 操作  |
| 207079002                                          | 不動產投資與市場分析                 | 張金鶚  | 2      | 70     | A:討論課程 | 檢視文件 | 無    | 冊即余 |

點選表格中的藍宇可以進行編輯。若有資料錯誤,諸刪降後重新輸入。

## Step 4: 續增申請案

→ 重複 Step 2~Step 4

Step 5: 申請結束,登出